### **Quiosque de Provas**

#### Prof. Antonio Carlos Mariani (INE/CTC)

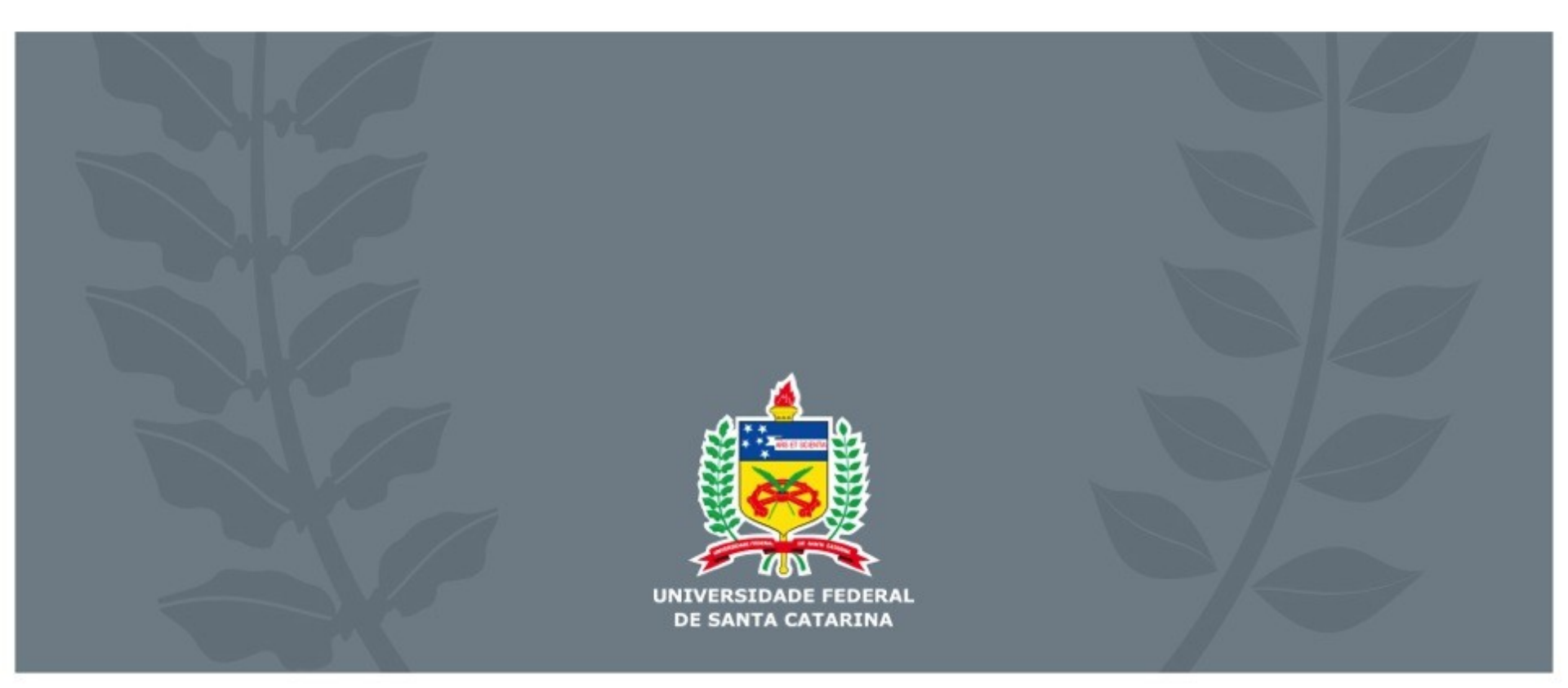

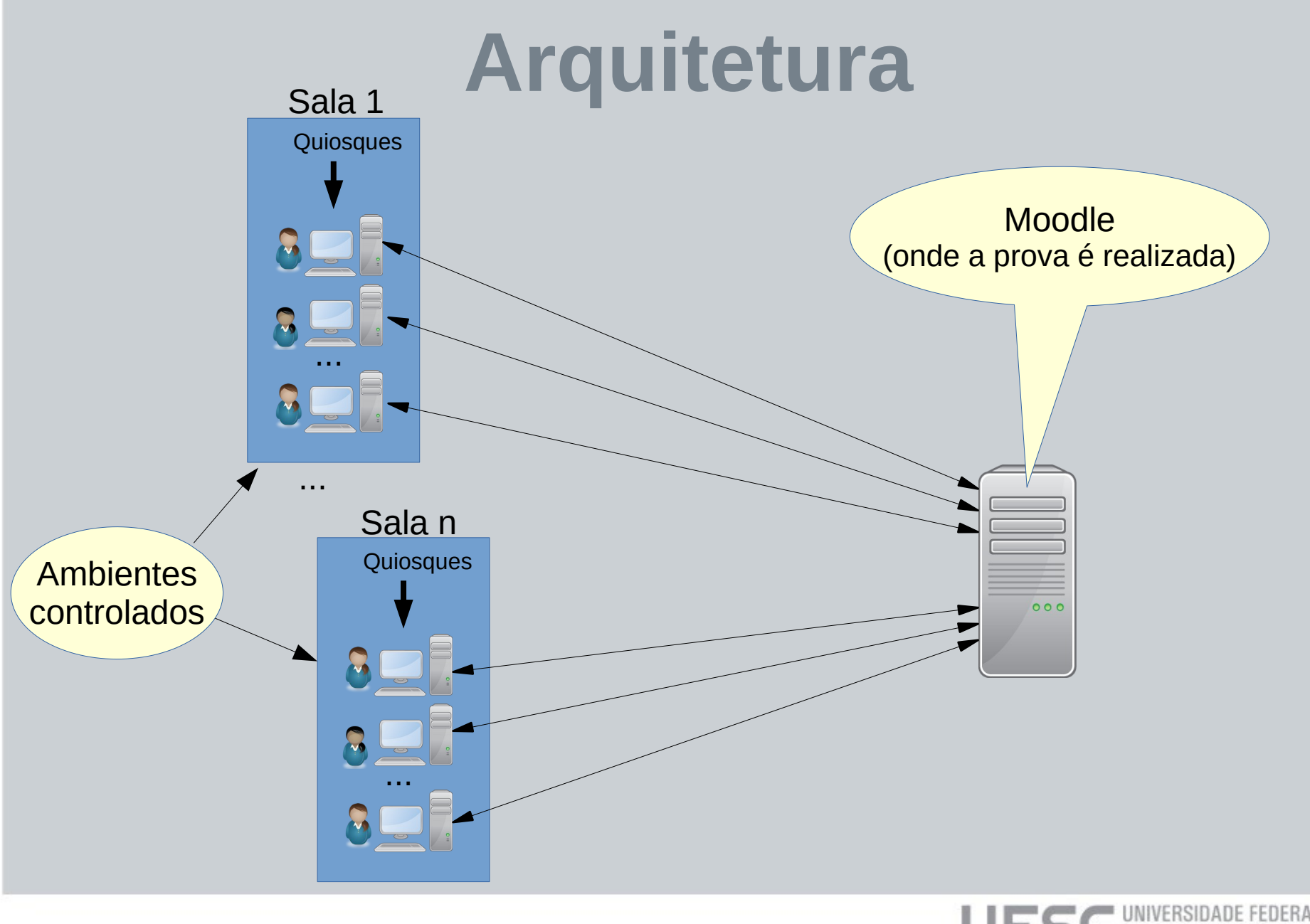

### Arquitetura

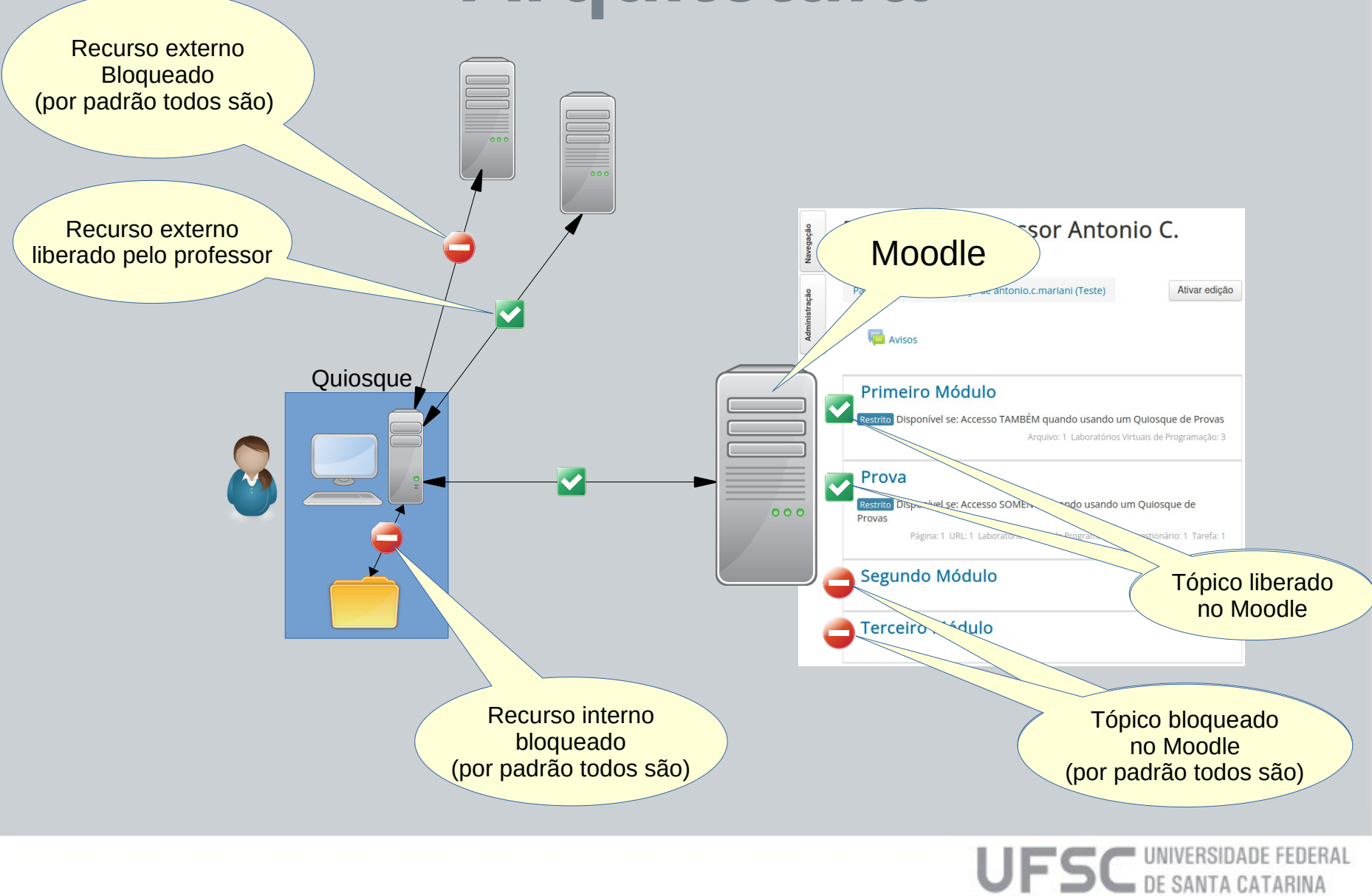

- A primeira etapa é a elaboração da prova em si.
- Podem ser utilizadas quaisquer recursos do Moodle, exceto aqueles que impliquem comunicação entre alunos, tais como fóruns, chat, etc.
- Apesar de não ser obrigatório, a sugestão é que todo o material de prova (textos, atividades, etc) esteja num único tópico específico dedicado a ela.
- Outros tópicos podem também ser disponibilizados para acesso dos alunos durante a realização da prova.

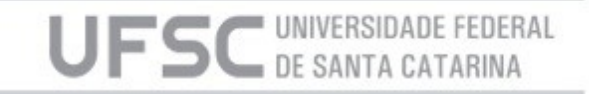

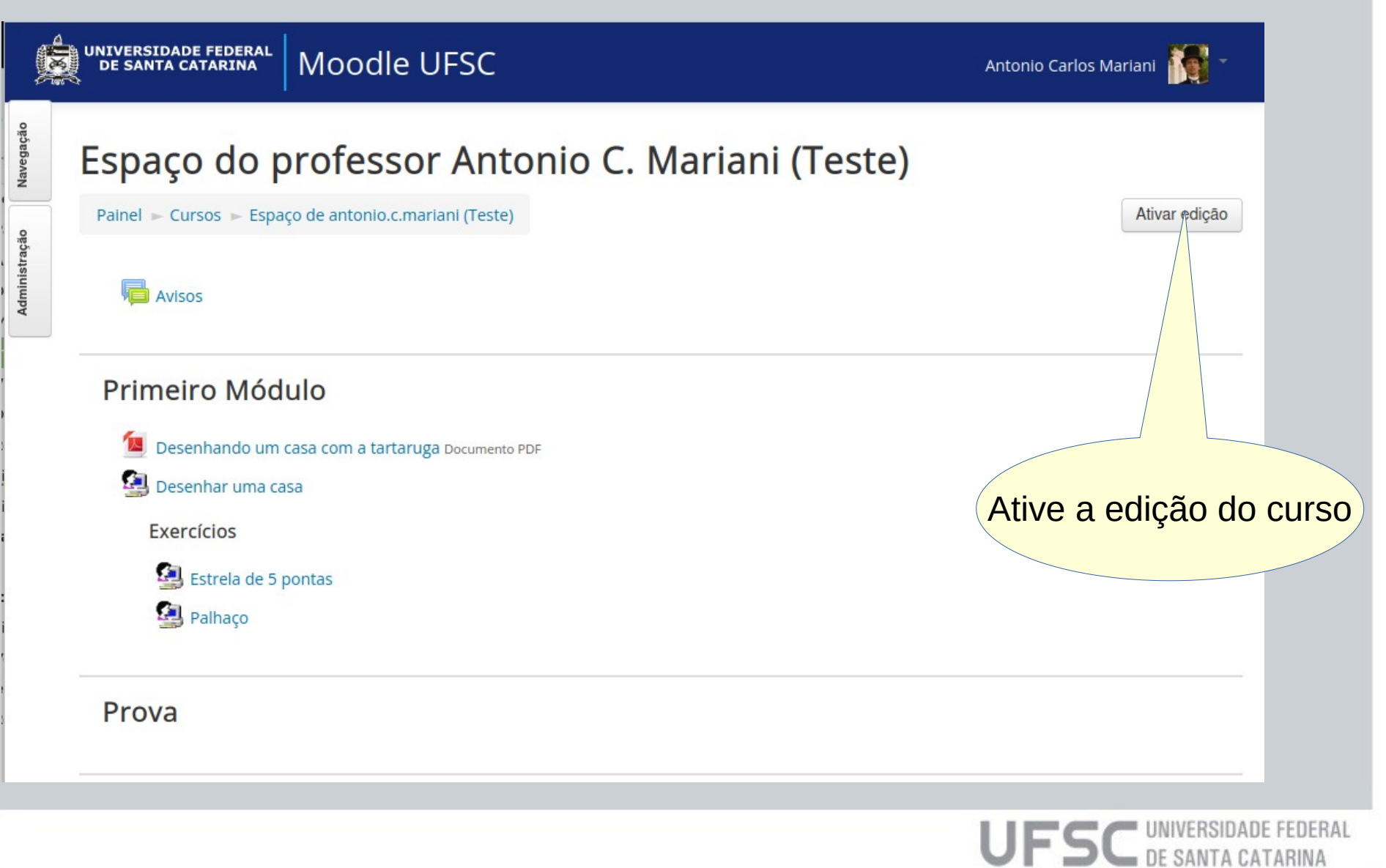

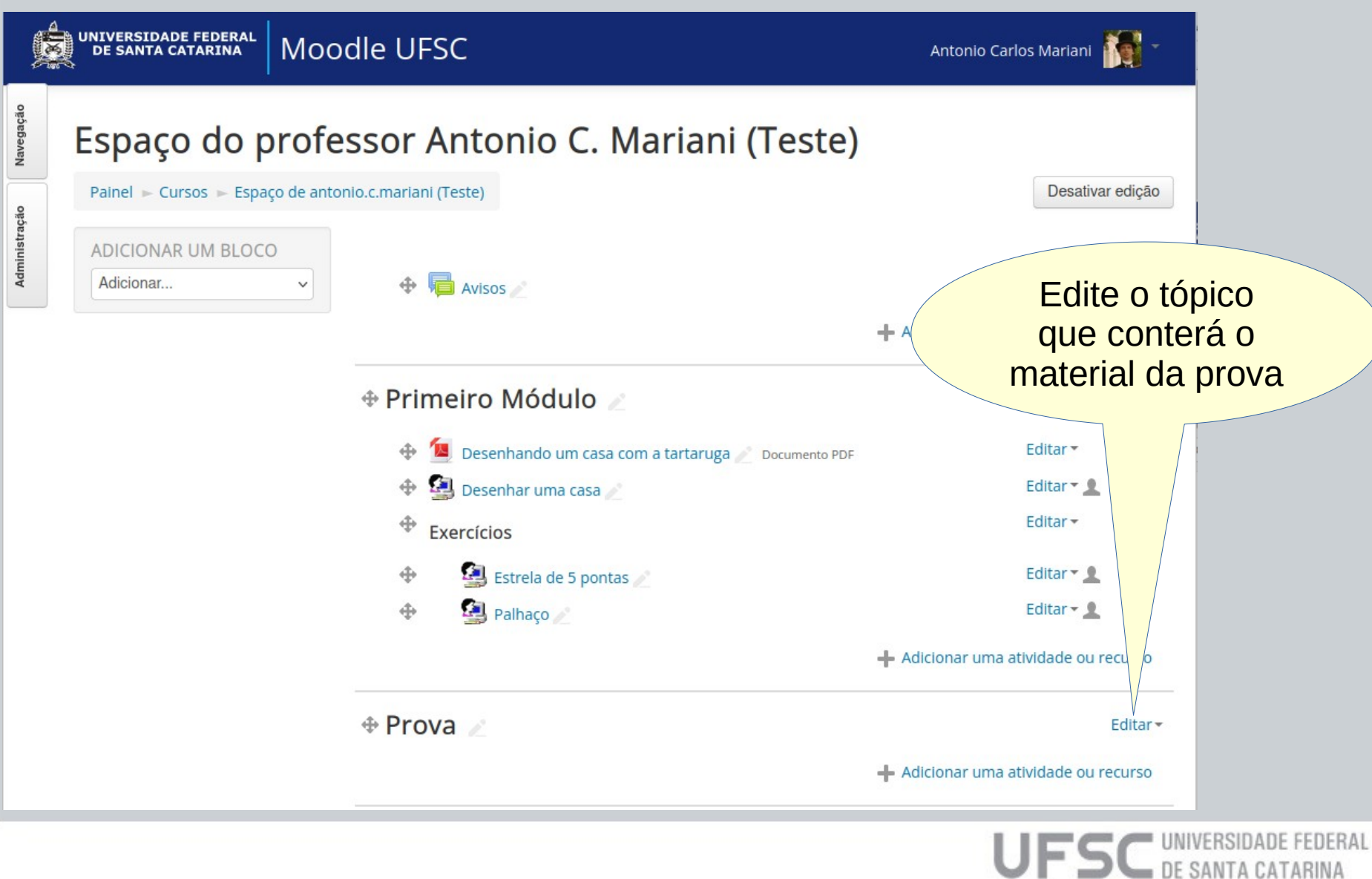

| UNIVERSIDADE FEDERAL<br>DE SANTA CATARINA | loodle UFSC                                                                                                    | Antonio Carlos Mariani \overline 🗧 🗧 |                                           |
|-------------------------------------------|----------------------------------------------------------------------------------------------------|--------------------------------------|-------------------------------------------|
| Sumário de Prova                          |                                                                                                    |                                      |                                           |
| - Geral                                   |                                                                                                    | Contrair tudo                        |                                           |
| Nome da seção                             | Personalizado Prova                                                                                                    |                                      |                                           |
| Sumário 💮                                 | Parágrafo V B I II A CONSTRUINT O CONSTRUINT O CONSTRUINTO CONSTRUINTO CONSTRUIN | Adicie<br>restrições o<br>ao tóp     | one<br>le acesso<br>bico                  |
| <ul> <li>Restringir acesso</li> </ul>     | Caminno: p                                                                                                    |                                      |                                           |
| Restrições de acesso                      | Nenhum<br>Adicionar restrição                                                                                                    |                                      |                                           |
|                                           | Salvar mudanças Cancelar                                                                                                    |                                      |                                           |
|                                           |                                                                                                    | UFSC                                 | UNIVERSIDADE FEDERAL<br>DE SANTA CATARINA |

| universidade federal Moodle U     | FSC                                                                                                    | Antonio Carlos Mariani 👔 🏾 |                                            |
|-----------------------------------|----------------------------------------------------------------------------------------------------|----------------------------|--------------------------------------------|
| Nome da seção                     | Adicionar restrição                                                                                      |                            |                                            |
|                                   | Data<br>Evite acesso até (ou desde) uma<br>data e hora específica.                                       |                            |                                            |
|                                   | Nota<br>Requer que os estudantes<br>alcancem uma nota específica.                                        |                            | Adicione                                   |
|                                   | Permita apenas estudantes que<br>fazem parte de um grupo<br>específico ou de todos os grupos.            | um<br>"Qu                  | na restrição do tipo<br>uiosque de Provas" |
|                                   | Agrupamento<br>Permita apenas estudantes que<br>fazem parte de um grupo<br>pertencente a um agrupamento  |                            |                                            |
| ⊂aminho: p<br>▼ Restringir acesso | Quiosque de Provas                                                                                       |                            |                                            |
| Restrições de acesso              | Quiosque de Provas para acesso.<br>Perfil do usuário                                                     |                            |                                            |
| Nenhum                            | Controlar o acesso com base nos campos do perfil do estudante.                                           |                            |                                            |
| Salvar mudanças Cancelar          | Grupo de restrição<br>Adicionar um conjunto de<br>restrições na qual se aplicará uma<br>lógica complexa. |                            |                                            |
|                                   | Cancelar                                                                                                 |                            |                                            |

| UNIVERSIDADE FEDERAL<br>DE SANTA CATARINA MOODIE UFSC                | Antonio Carlos Mariani 🎆 🗧                                                                                                    |
|----------------------------------------------------------------------|----------------------------------------------------------------------------------------------------|
| Sumário (*)<br>Parágrato * B / E / A / A / A / A / A / A / A / A / A | Selecione a opção "SOMENTE"<br>para indicar que este tópico só deve<br>estar acessível quando o aluno<br>estiver realizando a prova<br>(utilizando o Quiosque de Provas) |
| Adicionar restrição                                                  |                                                                                                    |
| Salvar mudanças Cancelar                                             |                                                                                                    |

| Nome da seção            |                 |
|--------------------------|-----------------|
| Personalizado Prova      | Adicionar restr |
|                          | Data            |
| Sumário 🕐                | Evite aces      |
| Parágrafo v B I :        | data e nor      |
|                          | Nota            |
|                          | Requer qu       |
|                          | aicancem        |
|                          | Grupo           |
|                          | Permita a       |
|                          | específico      |
|                          | Agrupam         |
|                          | Permita a       |
|                          | fazem par       |
|                          | pertencen       |
| Caminho: p               | específico      |
| Doctringir acocco        | Quiosque de     |
| Kestringir acesso        | Requer qu       |
|                          | Quiosque        |
| Restrições de acesso     | Perfil do us    |
| Nenhum                   | Controlar       |
|                          | campos de       |
| Adicionar restrição      | Grupo de re     |
|                          | Adicionar       |
|                          | restrições      |
| Salvar mudanças Cancelar | lógica com      |
|                          | Cancelar        |

UNIVERSIDADE FEDERAL

#### Antonio Carlos Mariani

rição...

sso até (ou desde) uma ora específica.

que os estudantes n uma nota específica.

#### po

apenas estudantes que arte de um grupo o ou de todos os grupos.

#### mento

apenas estudantes que arte de um grupo ente a um agrupamento 0.

#### e Provas

que o estudante utilize um e de Provas para acesso.

#### usuário

r o acesso com base nos do perfil do estudante.

#### restrição

r um conjunto de s na qual se aplicará uma mplexa.

Outras restrições de acesso ao tópico podem ser adicionadas, tais como hora de início e fim e grupo de alunos

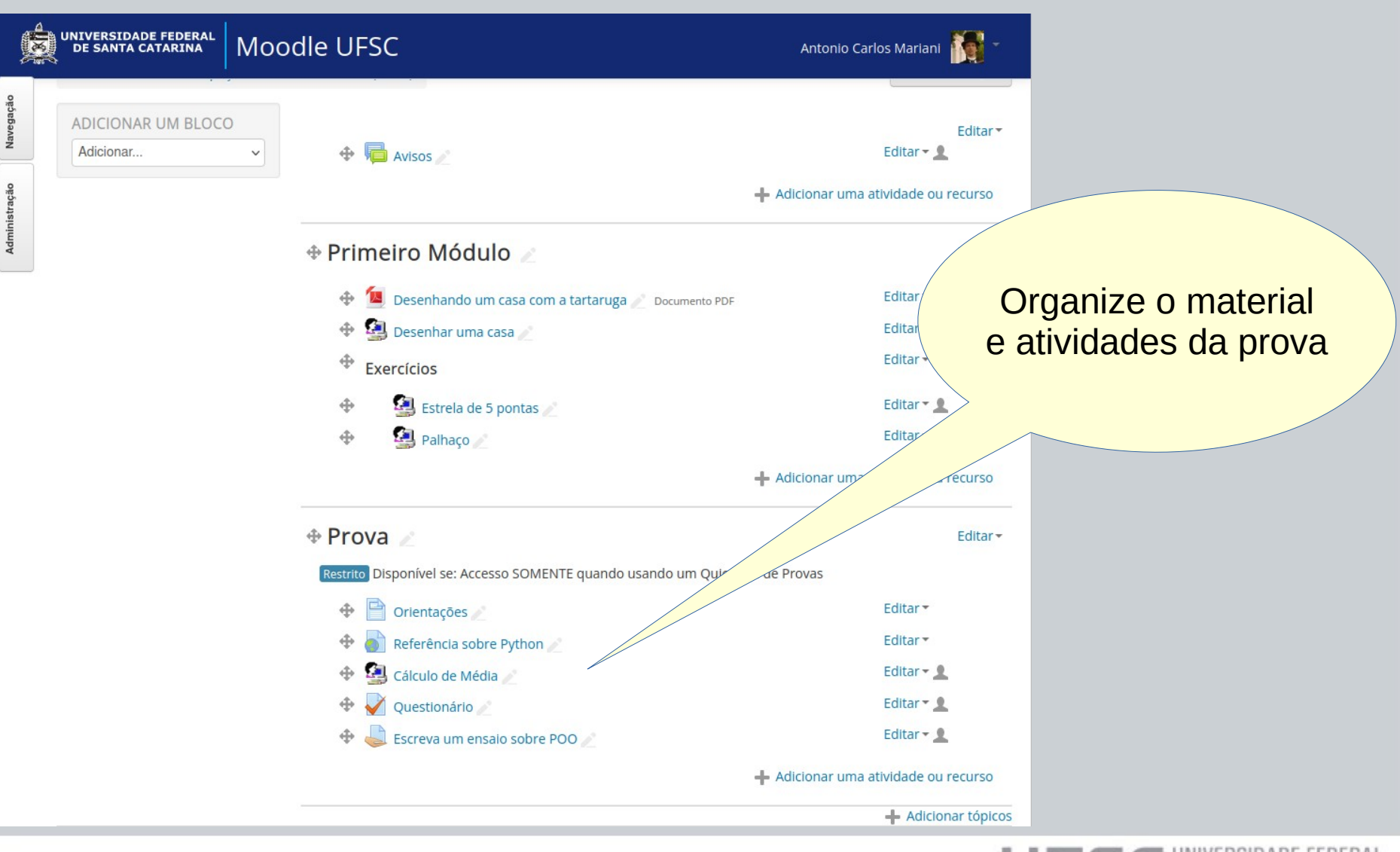

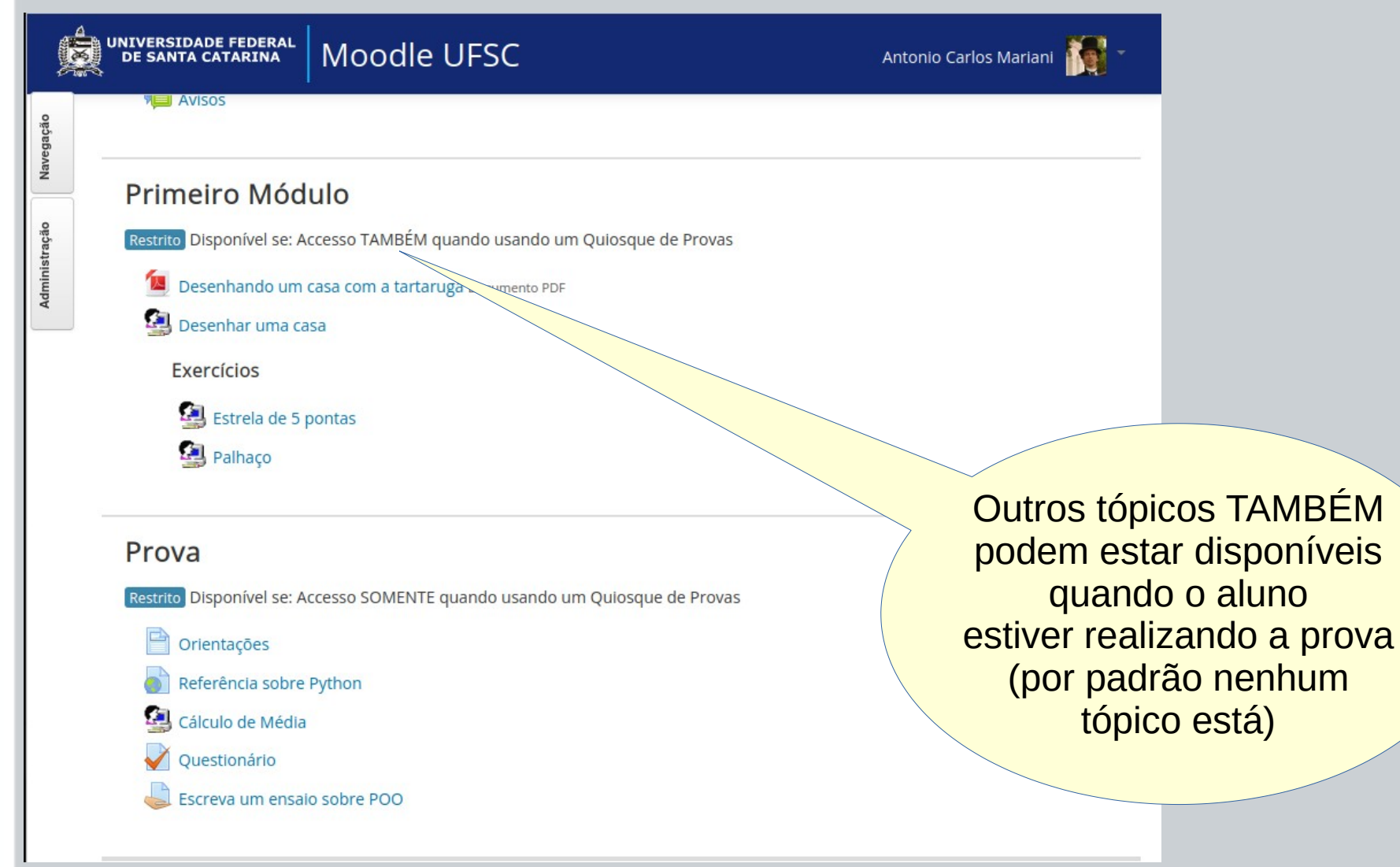

# **Configurando a Prova**

- Pronta a prova, é hora de configurá-la.
- A maior parte das configurações pode ser feita previamente, exceto a definição do tempo de validade (expiração) da palavra-chave.

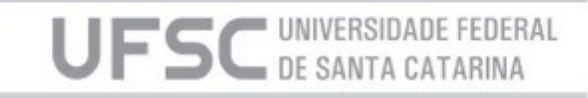

### **Configurando a Prova**

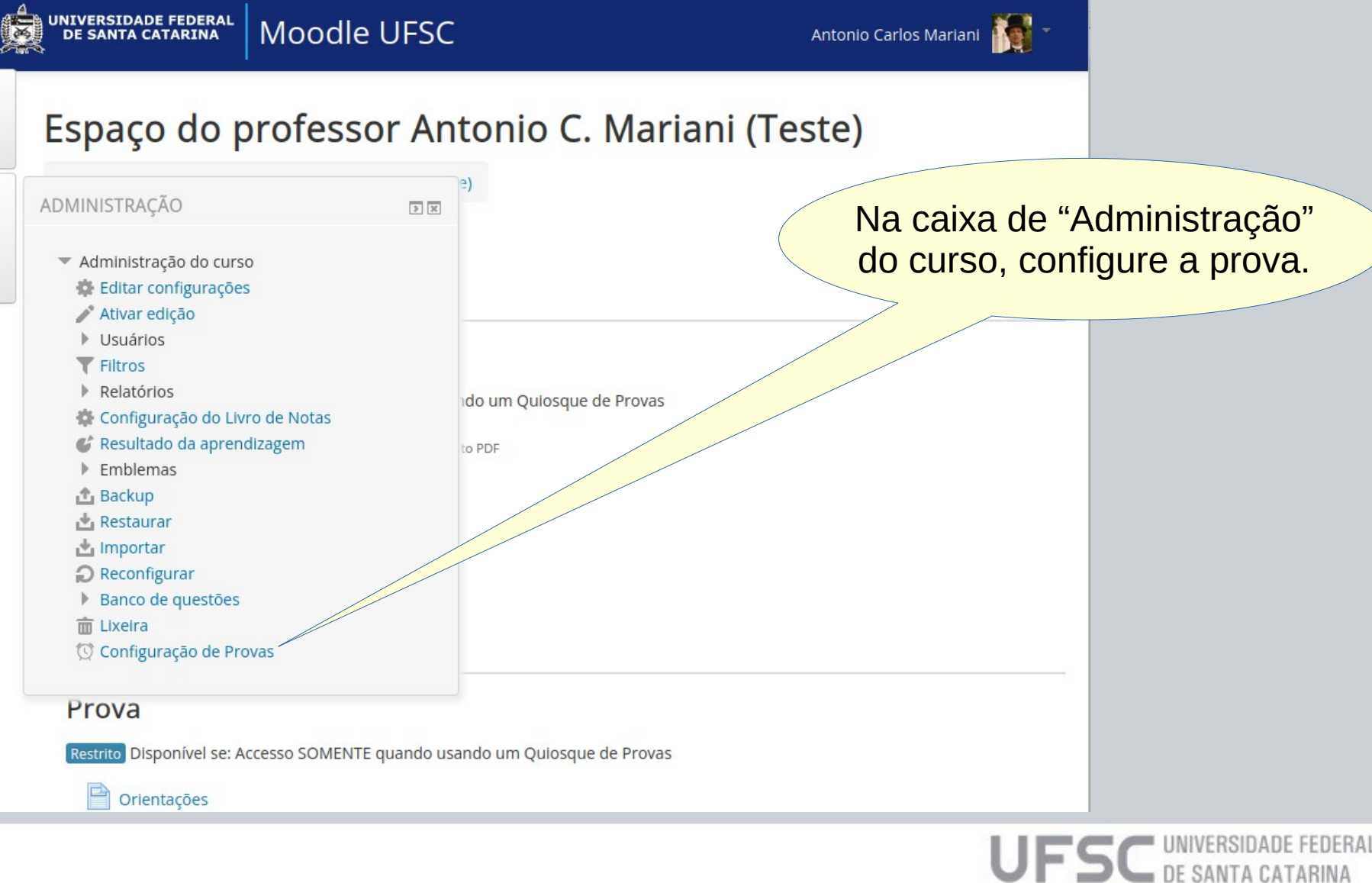

Navegação

#### **Configurando a Prova**

| Palavra-chave                                        | Grupos de URLs Ace                            | essos de alunos Acessos a URLs nã | <ul> <li>escrevendo no quadro, por exemp</li> <li>Só é necessária durante a etapa</li> </ul> |
|------------------------------------------------------|-----------------------------------------------|-----------------------------------|----------------------------------------------------------------------------------------------|
| alavra-chave par                                     | ra acesso à prova 💿                           |                                   | de autenticação do aluno                                                                     |
| a1234                                                |                                               |                                   |                                                                                              |
|                                                      |                                               |                                   |                                                                                              |
| xpira em 🕐                                           |                                               |                                   | Selecione o tempo de vida                                                                    |
| 5 minutos                                            |                                               |                                   | da nalavra-chave                                                                             |
| ágina inicial 🕐                                      |                                               |                                   | No momento de realização da prov                                                             |
| https://moodle.ufs                                   | c.br                                          |                                   | O menor valor possível                                                                       |
|                                                      |                                               |                                   | Pode ser livremente redefinido                                                               |
| JRLs permitidas                                      | ?                                             |                                   |                                                                                              |
| https://mundoeduo<br>https://static.mund             | cacao.uol.com.br<br>loeducacao.uol.com.br/mun | ndoeduca                          |                                                                                              |
|                                                      |                                               |                                   |                                                                                              |
|                                                      |                                               |                                   | durante a realização da prova                                                                |
| JRLs NÃO permit                                      | idas 🕐                                        |                                   |                                                                                              |
| JRLs NÃO permit                                      | idas 🕐                                        | lie                               | ddiante a realização da prova                                                                |
| JRLs NÃO permit<br>Grupos de URLs                    | idas 🕐                                        | 16                                | durante a realização da prova                                                                |
| JRLs NÃO permit<br>Grupos de URLs<br>2 Python (Anton | idas ⑦<br>⑦<br>io Carlos Mariani)             | <i>lh</i> .                       | durante a realização da prova                                                                |

UFSC DE SANTA CATARINA

## Usando o Quiosque

- No dia da prova, a primeira providência é carregar o Quiosque de Provas em cada computador onde será realizada a prova.
- Qualquer computador do tipo IBM-PC (ou compatível) que esteja ligado via cabo à Rede UFSC pode ser utilizado para realizar a prova.

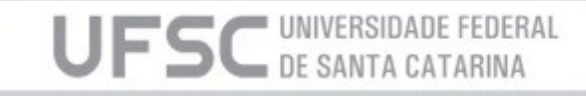

# Carga do Quiosque

- Ligue o computador e assim que aparecer qualquer texto ou imagem na tela pressione imediatamente a tecla F12 (uma ou mais vezes) para que seja apresentada opção de carga de sistema operacional via rede.
- Selecione uma opção como (depende de marca e modelo da máquina):
  - Network boot
  - Onboard NIC
  - ... IPV4 ...
- Em caso de dúvidas, consulte o técnico de TI responsável pelo laboratório ou sala.

DE SANTA CAT

## Carga do Quiosque

• Após alguns instantes, deve aparecer uma tela similar à abaixo.

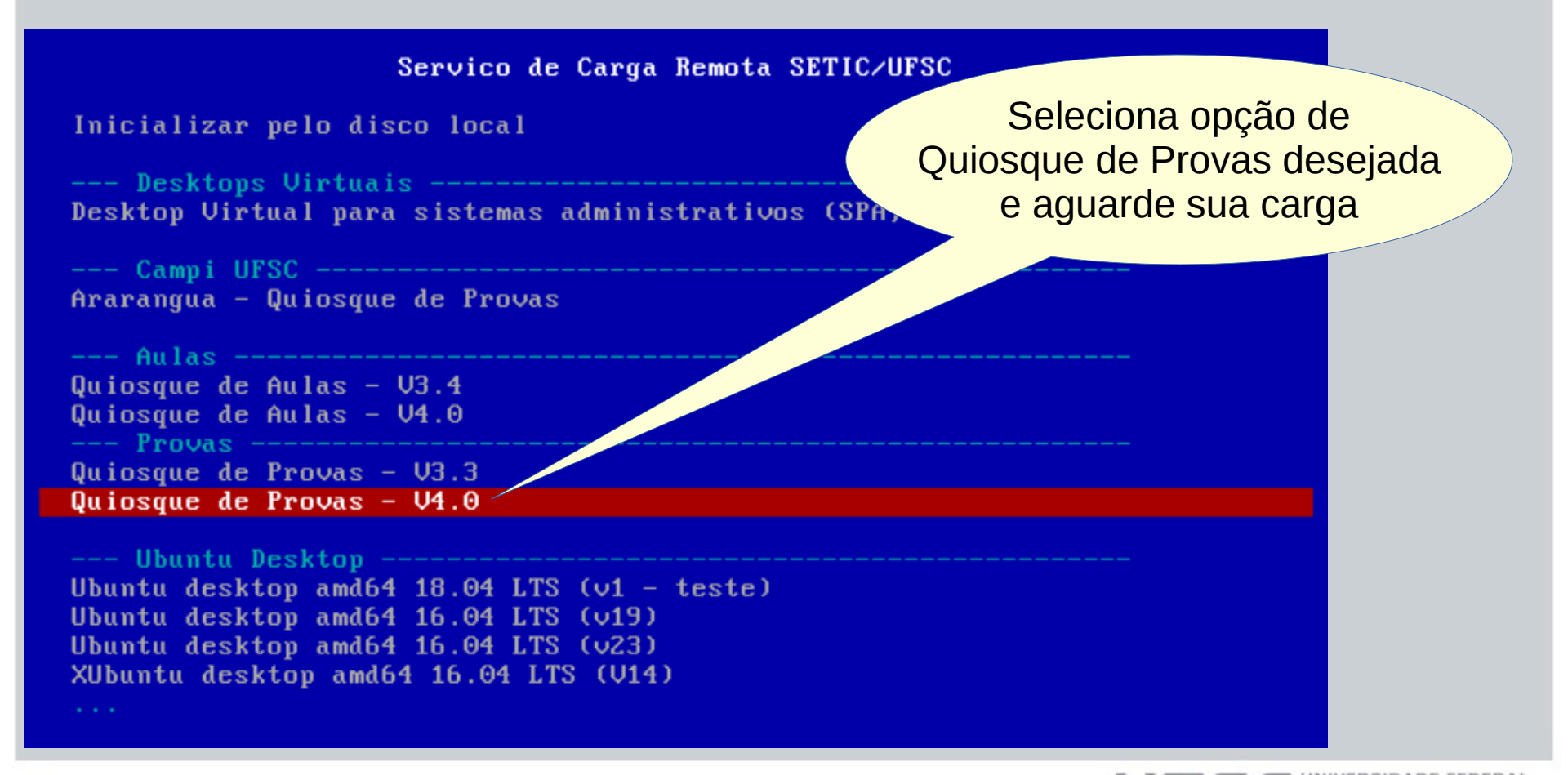

DE SANTA CATARI

#### Autenticação

Autentique-se com as suas credenciais habituais

Utilize seu idufsc, matrícula, cpf ou email e senha da autenticação centralizada.

#### Iniciar sessão

provas

Nome de usuário

# iņe.

Departamento de Informática e Estatística **CTC • UFSC**  O "Nome de usuário" pode ser:

> UFSC UNIVERSIDADE FEDERAL DE SANTA CATARINA

- Nº de matrícula
- CPF
- IdUFSC
- E-mail

Quiosque de Provas

Versão 4.0

## Configuração

| Informática e Estatística<br>CTC • UFSC<br>()  ()  ()  ()  ()  ()  ()  ()  ()  () |   | Calculator<br>Calculator<br>Configurador de<br>Provas<br>Drawing<br>Drawing<br>Firefox<br>LabControle | Spyder<br>Th<br>Thonny<br>Visual<br>Co | Image: Second state state sta | Quiosque de Provas | Digite a "Palavra-chave"<br>bornecida pelo professor |
|-----------------------------------------------------------------------------------|---|----------------------------------------------------------------------------------------------------|----------------------------------------|----------------------------------------------------------------------------------------------------|--------------------|------------------------------------------------------|
| 🔟 🧮 🗄 🔽 🗐 🚺 🏟                                                                     |   | RStudio                                                                                               |                                        | Departamento de<br>Informática e Estatística<br><b>CTC • UFSC</b>                                                                                                    | Versão 4.0         |                                                      |
|                                                                                   | 0 | 1                                                                                                    | 0                                      |                                                                                                    |                    | よ ● ● ● 19:01                                        |

## Configuração

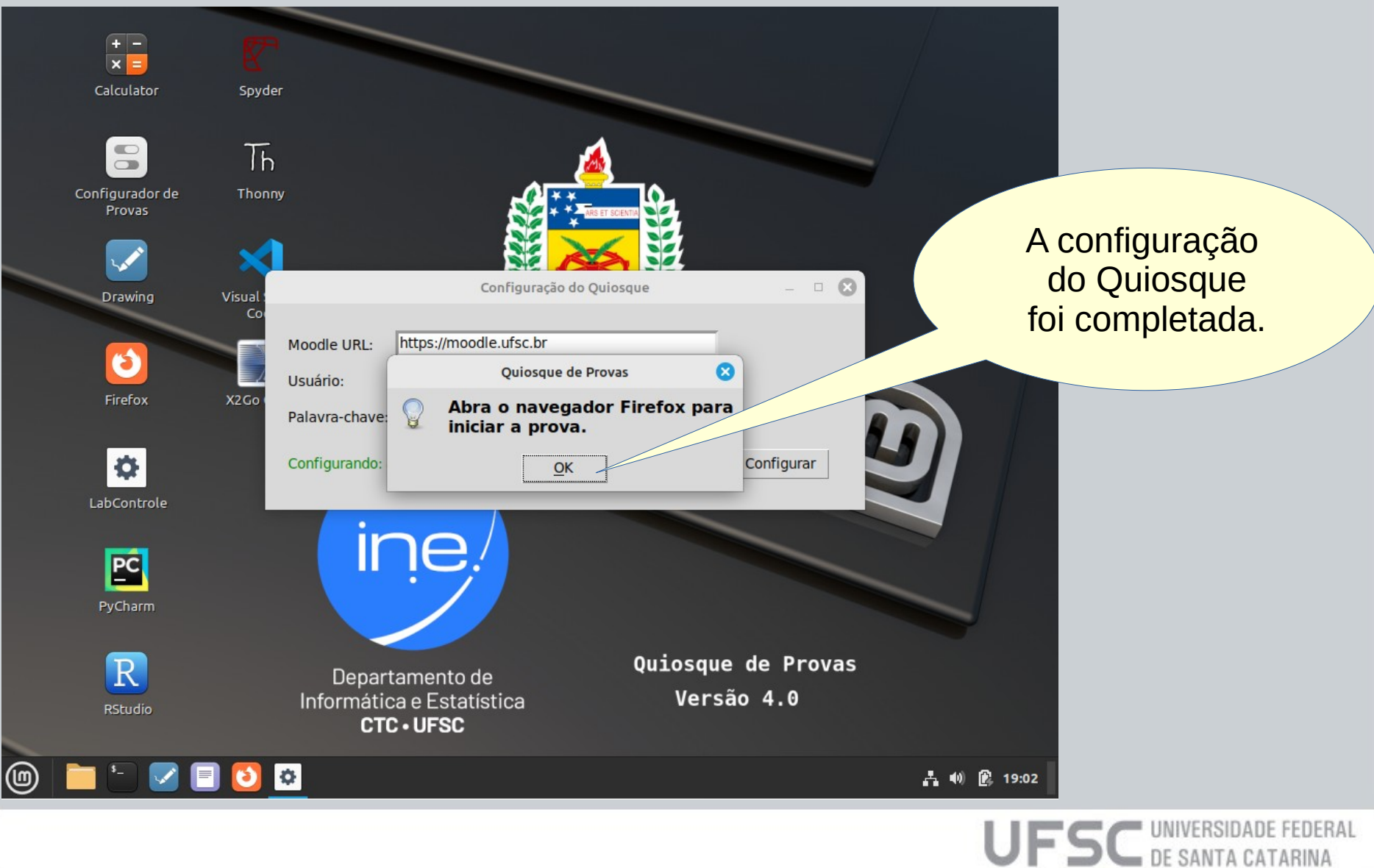

#### **Acesso ao Moodle**

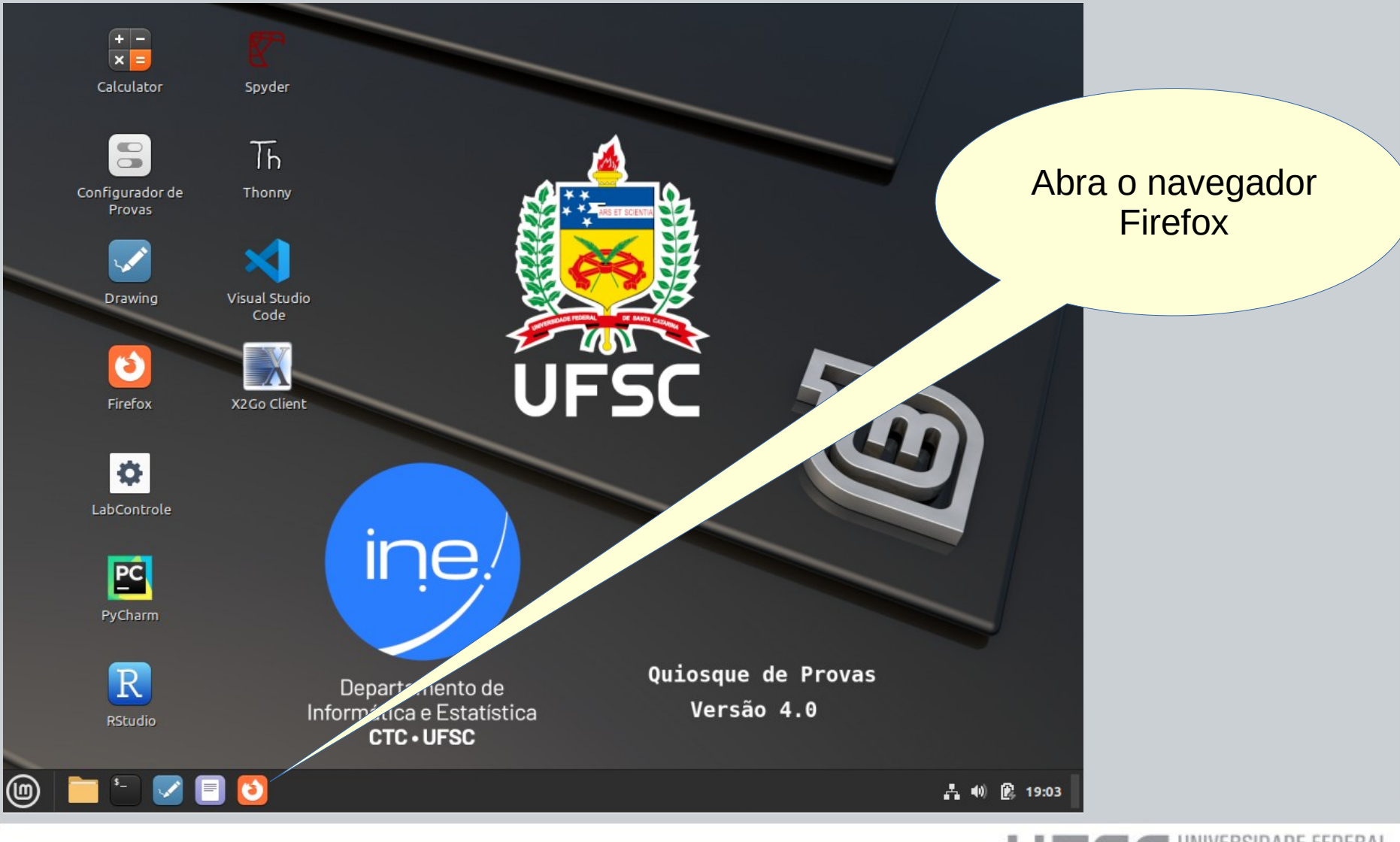

#### **Acesso ao Moodle**

|   |                                 | Login - Mo                                                                                                    | zilla Firefox                            | 🛛                      |                  |
|---|---------------------------------|----------------------------------------------------------------------------------------------------|------------------------------------------|------------------------|------------------|
|   | 👼 Login                         | ×                                                                                                    |                                          |                        |                  |
|   | $\leftrightarrow \rightarrow c$ | C 🗟 🔿 A https://sistemas.ufsc.br/login?service                                                                                                    | =https%3A%2F%2Fmoodle.ufsc.br%2Flogin%2F | ☆ ⊻ ≡                  |                  |
|   |                                 | 0                                                                                                    | Moodle - Autenticação                    |                        | Autentique-se no |
|   |                                 | UNIVERSIDADE FEDERAL<br>DE SANTA CATARINA                                                                                                    | Sistema de Autenticação<br>Centralizada  |                        | Moodle           |
|   |                                 | você esta aqui ► UFSC ► Autenticação ► Moodle                                                                                                    |                                          |                        |                  |
|   |                                 | Acesso unificado                                                                                                    |                                          |                        |                  |
|   |                                 | dUFSC, Matrícula, E-mail, CPF, ou Passaporte                                                                                                    |                                          |                        |                  |
|   |                                 | Senha                                                                                                    |                                          |                        |                  |
|   |                                 | En                                                                                                    | trar                                     |                        |                  |
|   |                                 | Recupe                                                                                                    | rar senha                                |                        |                  |
|   |                                 | Primeiro                                                                                                    | D ACESSO                                 |                        |                  |
|   |                                 | Entrar co                                                                                                    | om gov.br                                |                        |                  |
| 9 | <b>-</b>                        | Image: Second second second |                                          | . <b>1</b> . €) (2), 0 | 9:15             |
|   |                                 |                                                                                                    |                                          |                        |                  |

#### **Realize Prova**

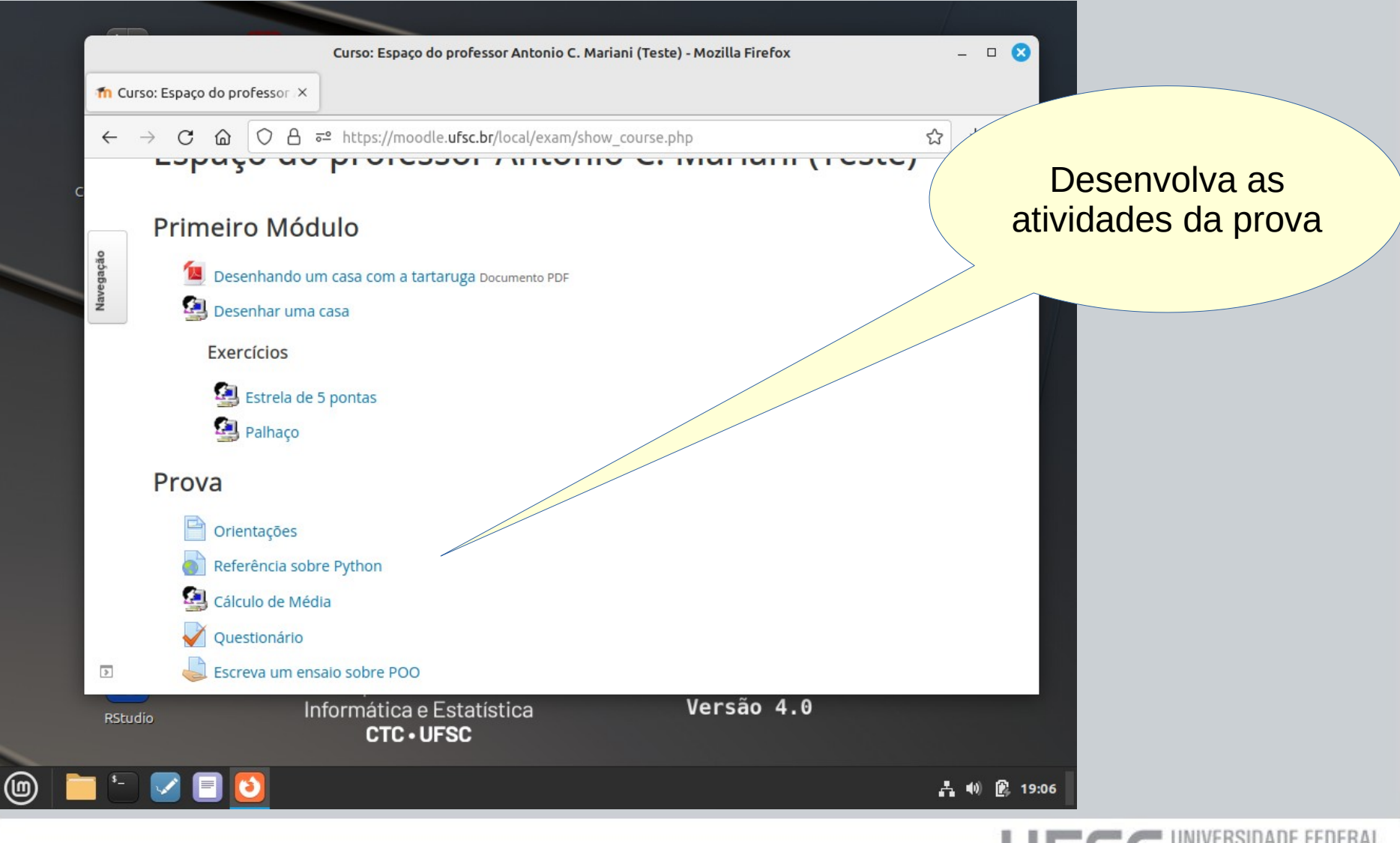

#### Encerrando

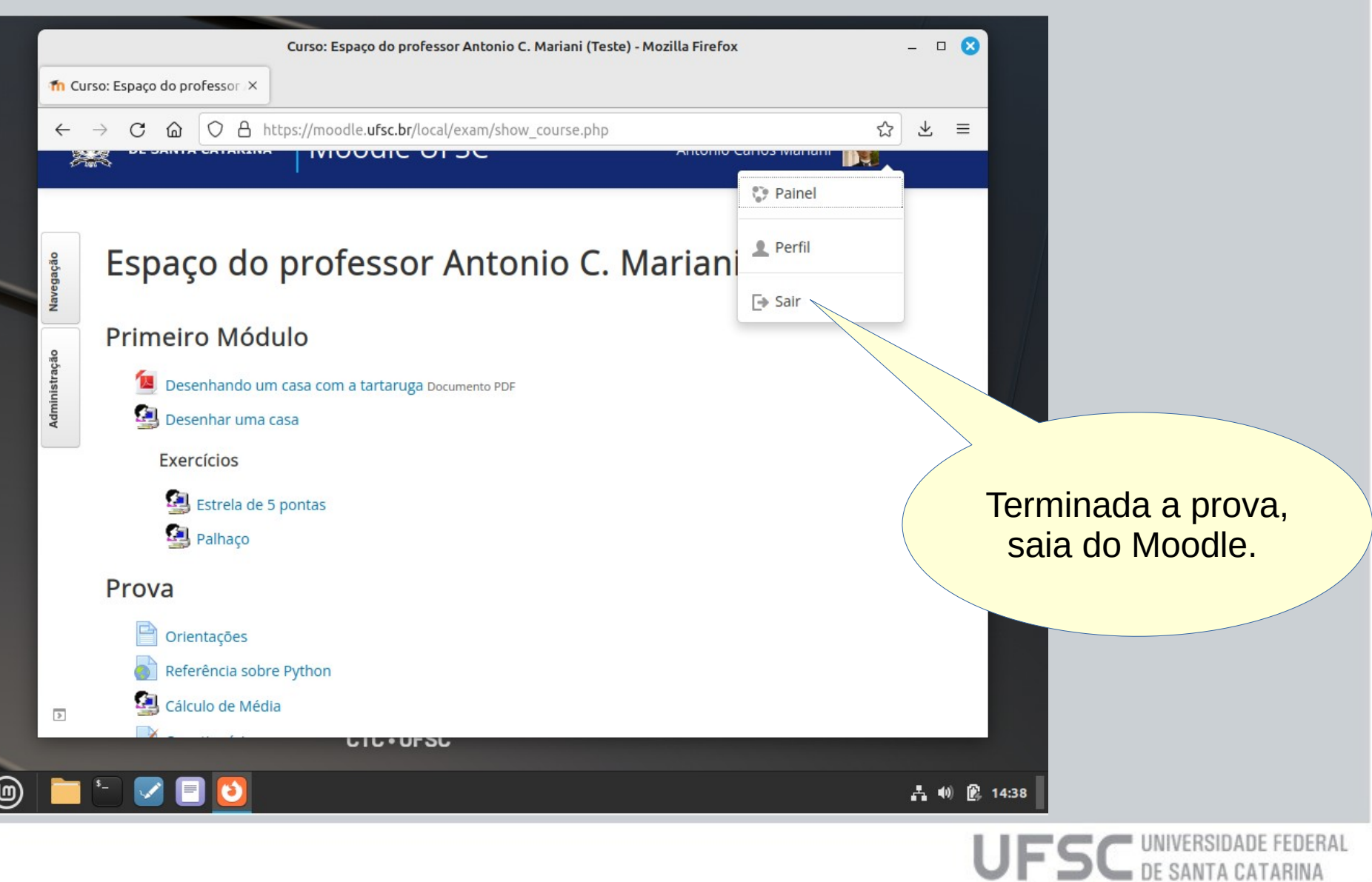

#### **Encerrando**

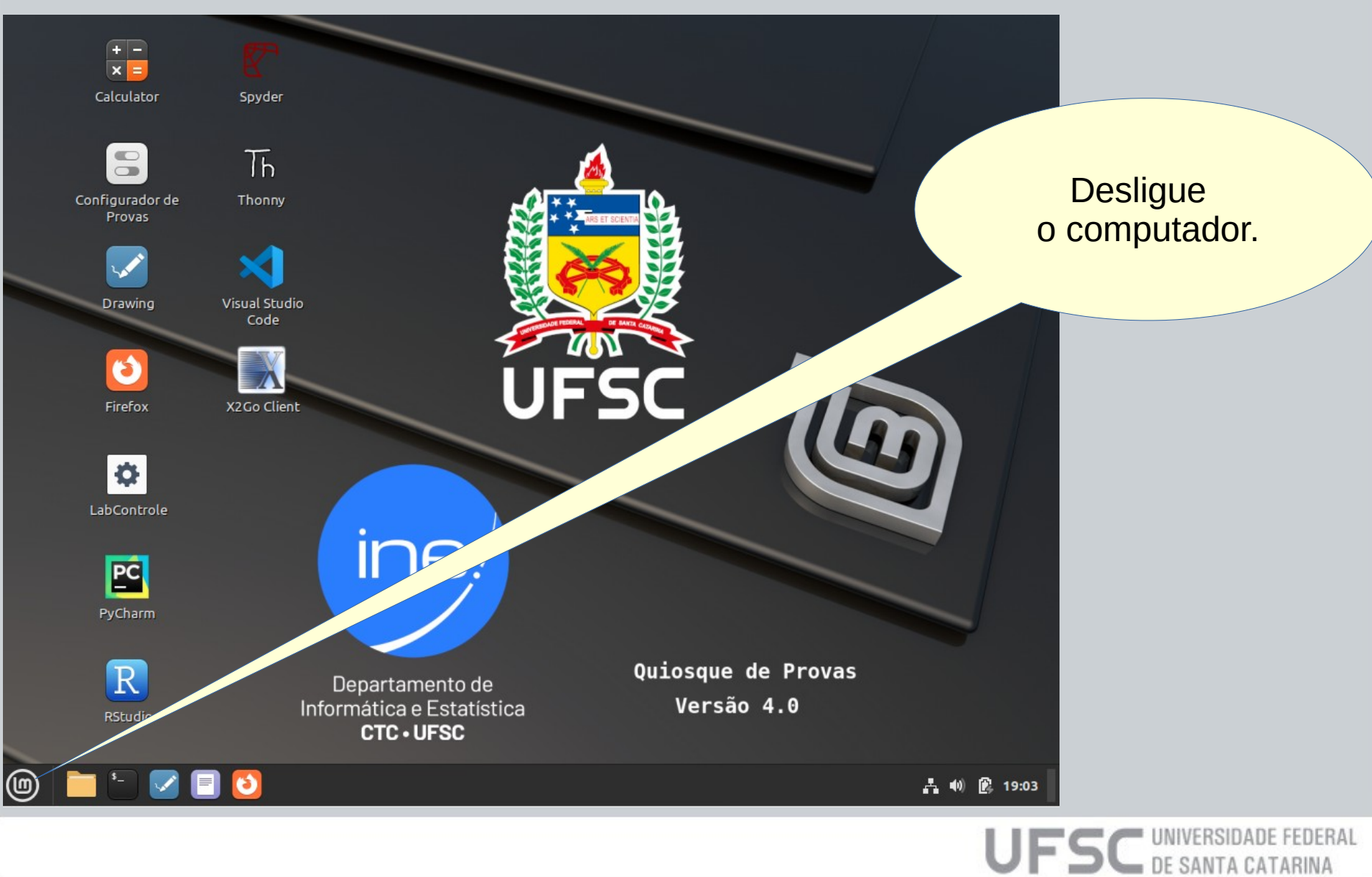

#### Encerrando

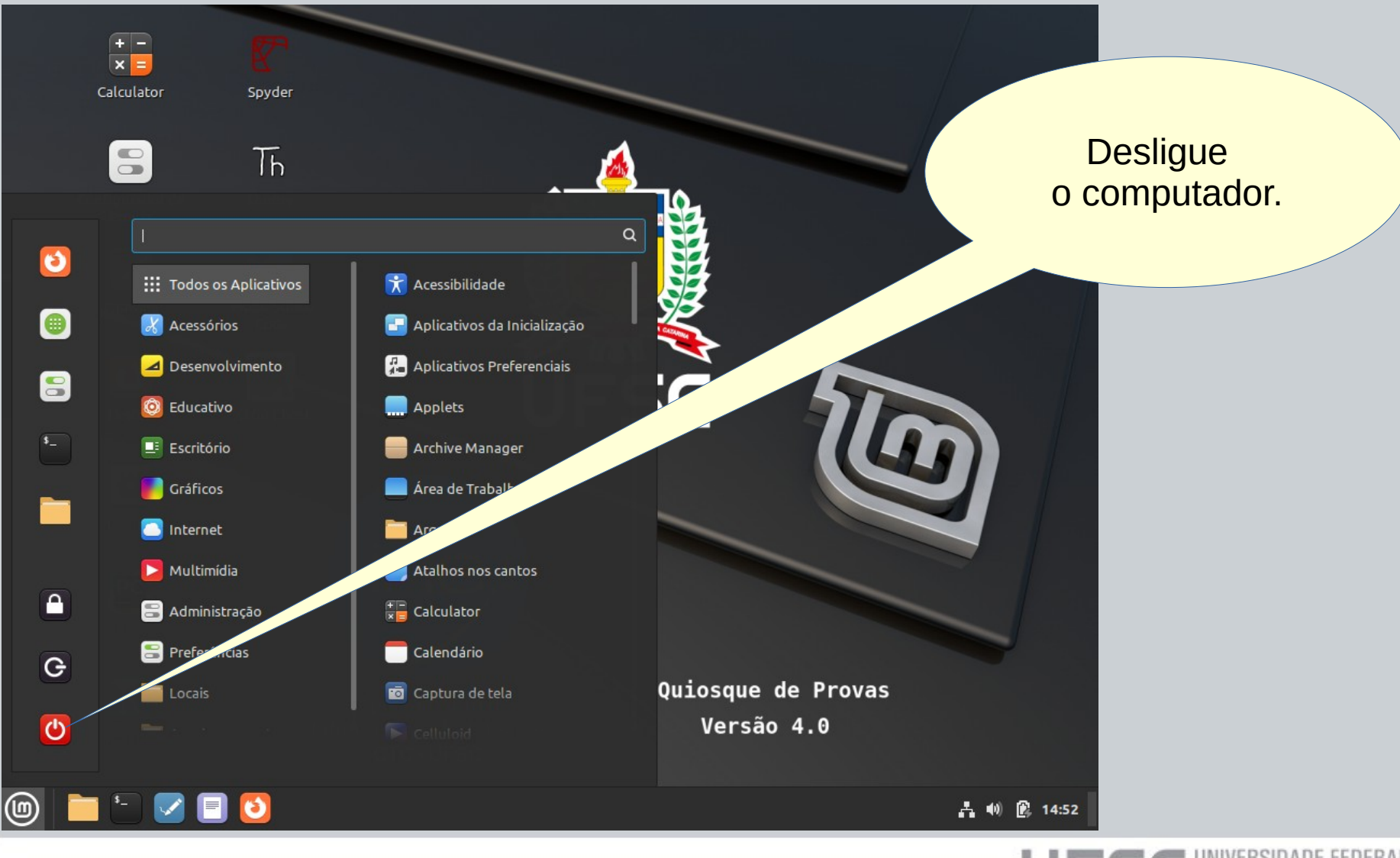

### Liberando conteúdo

- Após a realização da prova é necessário que o professor remova as restrições de acesso ao tópico para que os alunos tenham acesso regular ao conteúdo da prova (sem o uso do Quiosque de Provas).
- É importante garantir que as atividades estejam configuradas de forma a NÃO permitir que o aluno altere seus conteúdos em acessos posteriores.

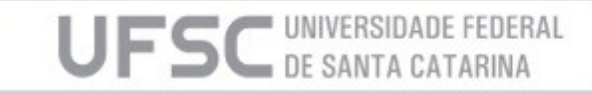

#### Contato

antonio.c.mariani@ufsc.br Depto. de Informática e Estatística INE/CTC

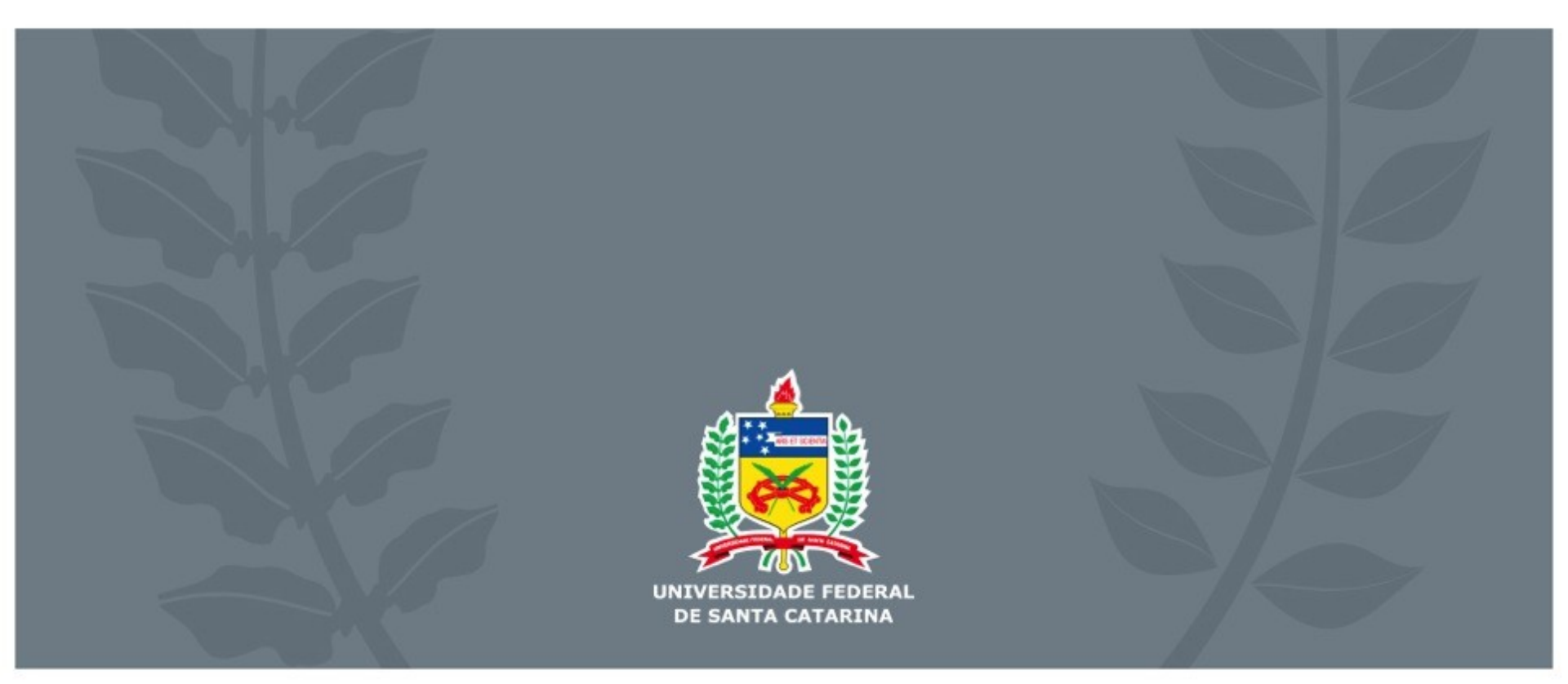